# Online Account User Guide to View Tax Documents

### 1. How do I view my Home Bank documents?

- Go to www.home24bank.com
- Select PERSONAL Account Login

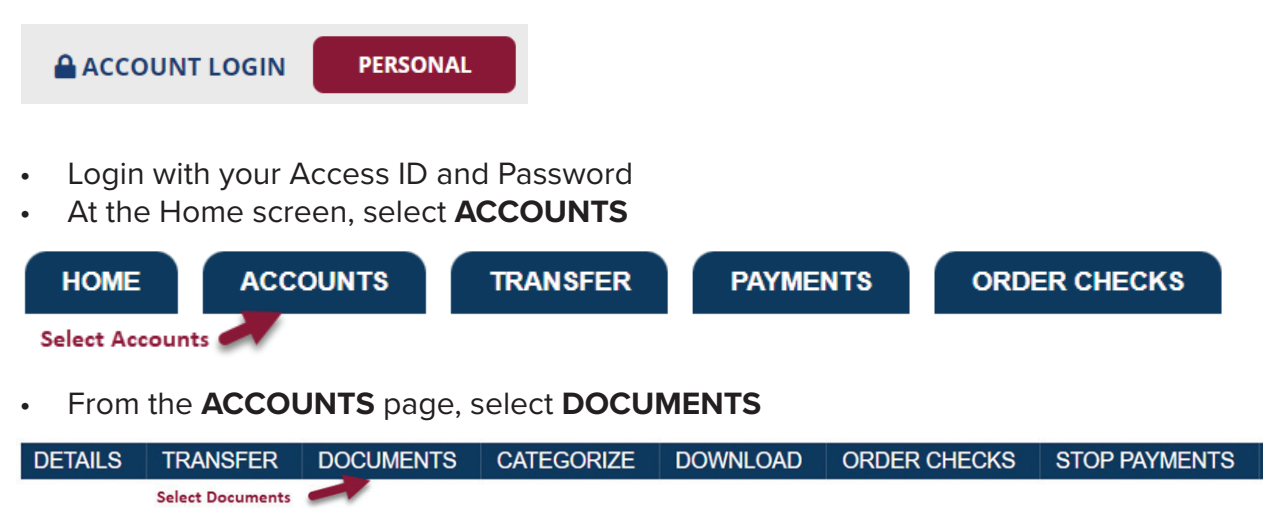

• From the DOCUMENTS page, begin your Docoment Search as shown below

#### Documents

| Document Search                                                   |                                                                          |
|-------------------------------------------------------------------|--------------------------------------------------------------------------|
| Account                                                           | E-PERFORMANCE Personal                                                   |
| Document Type: Select Account then select document shown in drop- | 1 Checking Account Stater 🗸                                              |
| Date Range: down. Select SUBMIT to retrieve document.             | 01/02/2021 To 1 Checking Account Natements<br>Su and Tax Form - 1099-INT |

- Once you select the account and document to be displayed, select SUBMIT
- Search results will be shown under Available Documents
- Select the document to be displayed in the example shown below, Tax Form 1099-INT is the document selected

| DETAILS           | TRANSFER | DOCUMENTS          | CATEGORIZE             | DOWNLOAD      | ORDER CHECKS          | STOP PAYMENTS |
|-------------------|----------|--------------------|------------------------|---------------|-----------------------|---------------|
| Documents         |          | Select Tax Form sh | own under Available Do | ocuments      |                       |               |
| Document Search   |          |                    |                        |               |                       |               |
| Account:          |          |                    |                        | [             | : Personal 🗸          |               |
| Document Type:    |          |                    |                        |               | Tax Form - 1099-INT V |               |
| Date Range:       |          |                    |                        | 01/01/2021 To | 09/27/2023            |               |
|                   |          |                    |                        |               | Submit                |               |
| Available Docume  | ents     |                    |                        |               |                       |               |
| 1099-INT Tax Form |          |                    |                        |               |                       |               |

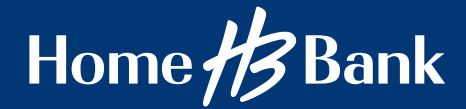

## Online Account User Guide to View Tax Documents

## 1. Tax form results

| E LA 70508                                                                                                    |                                                                 |                                                                                                    |                                                                                                    | Impo<br>Doc                                                                                                    | cume                                                                                                    | nt Tax F<br>ent Enc                                                                                                    | Retur                                                                                                    | n<br>d                                                                                                    |                               |
|----------------------------------------------------------------------------------------------------|-----------------------------------------------------------------|----------------------------------------------------------------------------------------------------|----------------------------------------------------------------------------------------------------|----------------------------------------------------------------------------------------------------|----------------------------------------------------------------------------------------------------|----------------------------------------------------------------------------------------------------|----------------------------------------------------------------------------------------------------|----------------------------------------------------------------------------------------------------|-------------------------------|
|                                                                                                    |                                                                 |                                                                                                    |                                                                                                    |                                                                                                    |                                                                                                    |                                                                                                    |                                                                                                    |                                                                                                    |                               |
|                                                                                                    |                                                                 |                                                                                                    |                                                                                                    |                                                                                                    |                                                                                                    |                                                                                                    |                                                                                                    |                                                                                                    |                               |
|                                                                                                    |                                                                 |                                                                                                    |                                                                                                    |                                                                                                    |                                                                                                    |                                                                                                    |                                                                                                    |                                                                                                    |                               |
|                                                                                                    |                                                                 |                                                                                                    |                                                                                                    |                                                                                                    |                                                                                                    |                                                                                                    |                                                                                                    |                                                                                                    |                               |
|                                                                                                    |                                                                 |                                                                                                    |                                                                                                    |                                                                                                    |                                                                                                    |                                                                                                    |                                                                                                    |                                                                                                    |                               |
|                                                                                                    |                                                                 |                                                                                                    |                                                                                                    |                                                                                                    |                                                                                                    |                                                                                                    |                                                                                                    |                                                                                                    |                               |
|                                                                                                    |                                                                 |                                                                                                    |                                                                                                    |                                                                                                    |                                                                                                    |                                                                                                    |                                                                                                    |                                                                                                    |                               |
|                                                                                                    |                                                                 |                                                                                                    |                                                                                                    |                                                                                                    |                                                                                                    |                                                                                                    |                                                                                                    |                                                                                                    |                               |
|                                                                                                    |                                                                 |                                                                                                    |                                                                                                    |                                                                                                    |                                                                                                    |                                                                                                    |                                                                                                    |                                                                                                    |                               |
|                                                                                                    |                                                                 |                                                                                                    |                                                                                                    |                                                                                                    |                                                                                                    |                                                                                                    |                                                                                                    |                                                                                                    |                               |
|                                                                                                    |                                                                 |                                                                                                    |                                                                                                    |                                                                                                    |                                                                                                    |                                                                                                    |                                                                                                    |                                                                                                    |                               |
|                                                                                                    |                                                                 |                                                                                                    |                                                                                                    |                                                                                                    |                                                                                                    |                                                                                                    |                                                                                                    |                                                                                                    |                               |
|                                                                                                    |                                                                 |                                                                                                    |                                                                                                    |                                                                                                    |                                                                                                    |                                                                                                    |                                                                                                    |                                                                                                    |                               |
|                                                                                                    |                                                                 |                                                                                                    |                                                                                                    |                                                                                                    |                                                                                                    |                                                                                                    |                                                                                                    |                                                                                                    |                               |
| PAYER'S name, street addre                                                                                                    | ess. city, state 70                                             | COR                                                                                                    | RECTED (if check                                                                                                    | (ed)                                                                                                    | OMB N                                                                                                    | 0. 1545-0112                                                                                                    | 1                                                                                                    |                                                                                                    |                               |
| PAYER'S name, street addre<br>HOME BANK, N.A.                                                                                                    | ess, city, state, ZIF                                           | COR<br>code, and telephone no.                                                                                                    | Payer's RTN (option                                                                                                    | (ed)<br>nal)                                                                                                    | OMB N                                                                                                    | io. 1545-0112                                                                                                    | ]                                                                                                    |                                                                                                    |                               |
| PAYER'S name, street adde<br>HOME BANK, N.A.<br>503 KALISTE SALOOM<br>LAFAYETTE LA 70508                                                                                                    | ess, city, state, ZIF<br>RD                                     | COR<br>code, and telephone no.                                                                                                    | Payer's RTN (option<br>1 Interest income<br>\$                                                                                                    | (ed)<br>nal)<br>3                                                                                                    | OMB N                                                                                                    | 0. 1545-0112<br>0 <b>22</b>                                                                                                    | Inte                                                                                                    | erest Income                                                                                                    | •                             |
| PAYER'S name, street adde<br>HOME BANK, N.A.<br>503 KALISTE SALOOM<br>LAFAYETTE LA 70508<br>866-401-9440                                                                                                    | ess, city, state, Zif                                           | COR<br>code, and telephone no.                                                                                                    | RECTED (if check<br>Payer's RTN (option<br>1 Interest income<br>\$<br>2 Early withdrawal<br>e                                                                                                    | (ed)<br>(al)<br>penalty                                                                                                    | CMB N                                                                                                    | io. 1545-0112<br>0 <b>22</b><br>January 2022)                                                                                                    | Inte                                                                                                    | erest Income                                                                                                    | •                             |
| PAYER'S name, street addn<br>HOME BANK, N.A.<br>503 KALISTE SALOOM<br>LAFAYETTE LA 70508<br>866-401-9440<br>PAYER'S TN                                                                                            | RD                                                              | COR<br>code, and telephone no.                                                                                                    | RECTED (if check<br>Payer's RTN loption<br>1 interest income<br>\$<br>2 Early withdrawal<br>\$<br>3 Interest on U.S.                                                                                                    | (ed)<br>all<br>penalty<br>0.00<br>Savings Bo                                                                                                    | OMB N<br>(Rev. J<br>Form 1<br>orids and                                                                                                    | io. 1545-0112<br>0 <b>22</b><br>January 2022)<br>1099-INT<br>d Treasury o                                                                                                    | Inte                                                                                                    | erest Income                                                                                                    | 2                             |
| PAYER'S name, street addin<br>HOME BANK, N.A.<br>503 KALISTE SALOOM<br>LAFAYETTE LA 70508<br>866-401-9440<br>PAYER'S TN<br>72-0,                                                                                  | RD                                                              | COR<br>° code, and telephone no.<br>ENT'S TIN<br>(XX-XX-,                                                                                                    | RECTED (if check<br>Payer's RTN (pitior<br>1 Interest income<br>2 Early withdrawal<br>5<br>3 Interest on U.S.<br>5<br>4 Fadaral income ta                                                                                                    | (ed)<br>all<br>penalty<br>0.00<br>Savings Bo<br>0.00<br>c withhold                                                                                                    | OMB N<br>(Rev. J<br>Form 1<br>orids and                                                                                                    | io. 1545-0112<br><b>222</b><br>January 2022;<br><b>1099-INT</b><br>d Treasury of<br>trent expense                                                                                                    | linte                                                                                                    | Copy B<br>For Recipient                                                                                                    | 9<br>8                        |
| PAYER'S name, street addin<br>HOME BANK, N.A.<br>503 KALISTE SALOOM<br>LAFAYETTE LA 70508<br>866-401-9440<br>PAYER'S TN<br>72-0,                                                                                  | RD                                                              | COR<br>*code, and telephone no.<br>ENT'S TIN<br>CXX-XX                                                                                                    | RECTED (if check<br>Payer's RTN (option<br>1 Interest income<br>2 Early withdrawal<br>3 Interest on U.S.<br>5<br>4 Pedaral income ta<br>5<br>6 Foreign tay natif                                                                                                    | eed)<br>all<br>penalty<br>0.00<br>Savings Br<br>0.00<br>x withheid<br>0.00                                                                                                    | OMB N<br>(Rev. J<br>Form 1<br>orids and<br>5 Invest<br>\$<br>7 Foreign                                                                                                    | io. 1545-0112<br><b>222</b><br><b>3anuary</b> 2022)<br><b>1099-INT</b><br>d Treasury of<br>treant expense<br>county of US                                                                                                    | Inte                                                                                                    | For Recipient<br>For Recipient<br>The to report for<br>formed to the REC                                                                                                    | 9<br>0<br>1                   |
| PAYER'S name, street addin<br>HOME BANK, N.A.<br>503 KALISTE SALOOM<br>LAFAYETTE LA 70508<br>866-401-9440<br>PAYER'S TIN<br>72-0soco<br>FECIPIENT'S name, street a                                                | RD                                                              | COR<br>Prode, and telephone no.<br>ENT'S TN<br>XX.XX                                                                                                    | RECTED (if check<br>Payer's RTN (option<br>1 Interest income<br>2 Early withdrawal<br>3 Interest on U.S.<br>5<br>4 Pederal income ta<br>5<br>5                                                                                                    | (ed)<br>all)<br>penalty<br>0.00<br>Savings Br<br>0.00<br>0.00<br>0.00                                                                                                    | CMB N<br>(Rev. J<br>Form 1<br>orids and<br>\$ Invest<br>\$<br>7 Foreign                                                                                                    | io. 1545-0112<br><b>022</b><br>January 2022)<br><b>1099-INT</b><br>d Treasury o<br>mont expense<br>iccurity or U.S.                                                                                                    | Inte                                                                                                    | Copy B<br>For Recipient<br>Surmed to In RD.<br>you are required for a<br>penalty or the source of the source<br>penalty or the source of the source<br>penalty or the source of the source                                                                                                    | •                             |
| PAYER'S name, street addit       HOME BANK, N.A.       503 KALISTE SALOOM       LAFAYETTE LA 70508       866-401-9440       PAYER'S TIN       72-0aschool       RECIPIENT'S name, street a                        | RECIPI                                                          | COR<br>*code, and telephone no.<br>ENT'S TIN<br>XXXXXxee<br>and ZIP code                                                                                                    | RECTED (if check<br>Payar's RTN loption<br>1 Interest income<br>2 Early withdrawal<br>3 Interest on U.S.<br>5<br>4 Federal income ta<br>5<br>6 Foreign tax paid<br>5<br>8 Tax-excempt inter<br>5                                                                                                    | (ed)<br>1/11/<br>5<br>penalty<br>0.00<br>0.00<br>0.00<br>0.00<br>eet<br>0.00                                                                                                    | OMB N<br>(Rev. J<br>Form 1<br>onds and<br>5 Invest<br>\$<br>7 Foreign<br>9 Specifie<br>\$                                                                                                    | io. 1545-0112<br><b>222</b><br>January 2022)<br>1099-INT<br>d Treasury o<br>ment expense<br>iccurty or U.S.<br>iccurty or U.S.                                                                                                    | bligations<br>0.00<br>presentation                                                                                                    | Copy B<br>For Recipient<br>This is importer tar-<br>information and is being<br>survived on the IRS. If<br>you for model on the IRS.<br>If you for sendor<br>may be imported on you'll<br>be imported on you'll<br>be imported on you'll                                                                                                    |                               |
| PAYER'S name, street addin<br>HOME BANK, N.A.<br>503 KALISTE SALOOM<br>LAFAYETTE LA 70508<br>866-401-9440<br>PAYER'S TIN<br><u>7-2-0-1-10000000000000000000000000000000</u>                                       | Ness, city, state, ZII<br>I RD<br>RECIP<br>address, city, state | COR<br>Code, and telephone no.<br>PATS TN<br>CATS TN<br>CATS TO<br>CATS TO<br>CATS TO                                                                                                    | RECTED (if check<br>Payer's RTN (option<br>1 interest income<br>2 Early withdrawal<br>5<br>3 interest on U.S.<br>5<br>4 Foderal income ta<br>5<br>6 Foreign tax paid<br>5<br>8 Tax-exempt inter<br>5<br>10 Market discount<br>5                                                                                                    | (ed)<br>all<br>penalty<br>0.00<br>Savings Br<br>0.00<br>c withheld<br>0.00<br>0.00<br>est<br>0.00<br>0.00<br>0.00<br>0.00                                                                                                    | OMB N<br>(Rev. J<br>Form 1<br>onds and<br>5 Invest<br>\$<br>7 Foreign<br>9 Specifie<br>\$<br>11 Bond<br>\$                                                                                                    | io. 1545-0112<br><b>222</b><br>January 2022)<br>1099-INT<br>d Treasury of<br>Incourty of U.S.<br>d phote activity<br>(premium                                                                                                    | Digations                                                                                                    | Copy D<br>For Recipient<br>This is importent fare<br>information and is being<br>semando of the 1951<br>Part Recipient<br>the income is based to<br>any of the sectors<br>the income is based to<br>any of the income is based to<br>be 1950 colored any of the<br>hear not been reported.                                                                                                    |                               |
| PAYER'S name, street addin<br>HOME BANK, N.A.<br>503 KALISTE SALOOM<br>LAFAYETTE LA 70508<br>866-401-9440<br>PAYER'S TIN<br><u>7-2-0, - ransor</u><br>RECIPIENT'S name, street a                                  | RECIP<br>RECIP<br>addross, city, state                          | COR<br>Code, and telephone no.<br>ENT'S TIN<br>CXX-XX-1-1002<br>and ZIP code                                                                                                    | RECTED (if check<br>Payer's RTN (option<br>1 interest income<br>2 Early withdrawal<br>5<br>3 interest on U.S.<br>5<br>4 Fodaral income ta<br>5<br>6 Foreign tax paid<br>5<br>10 Market discount<br>5<br>10 Market discount<br>5<br>12 Endpension Trace                                                                                                    | eed)<br>all)<br>penalty<br>0.00<br>0.00<br>c althheid<br>0.00<br>0.00<br>0.00<br>0.00<br>0.00<br>0.00<br>0.00<br>0.00<br>0.00                                                                                                    | OMB N<br>(Rev. J<br>Form 1<br>ornds and<br>5 Invest<br>5 Invest<br>5 Invest<br>9 Specific<br>5<br>11 Bond<br>5<br>13 Bond                                                                                                    | io. 1545-0112<br><b>222</b><br>January 2022)<br><b>1099-INT</b><br>d Treasury or<br>treasury or<br>treasu | bigations<br>of 0.00<br>0.00<br>0.00<br>0.00                                                                                                    | Copy B<br>For Recipient<br>This is importent far-<br>ing organization of the second<br>you are requested to fire<br>metarri, a neglepre<br>party or of the second<br>the IPS determines that it<br>has not been reported                                                                                                    |                               |
| PAYER'S name, streat addin<br>HOME BANK, N.A.<br>503 KALISTE SALOOM<br>LAFAYETTE LA 70508<br>866-401-9440<br>PAYER'S TIN<br><u>PAYER'S TIN</u><br><u>PECIPIENT'S name, streat a</u><br>Account number (see instru | RECIP<br>RECIP<br>address, city, state                          | COR, and telephone no.                                                                                                    | RECTED (if check<br>Payer's RTN (option<br>1 Interest income<br>5<br>2 Early withdrawal<br>5<br>3 Interest on U.S.<br>5<br>4 Fodaral income ta<br>5<br>6 Foreign tax paid<br>5<br>10 Market discount<br>5<br>10 Market discount<br>5<br>12 Endpensumon Teac<br>14 Endpensumon Teac                                                                                                    | ed)<br>all<br>pensity<br>0.00<br>0.00 | CMB N<br>(Rev. J<br>Form 1<br>ornds and<br>5 Invest<br>\$<br>7 Forespin<br>9 Specific<br>\$<br>11 Bond<br>\$<br>13 Bond<br>15 State                                                                                                    | to. 1545-0112<br><b>222</b><br>January 2022;<br><b>1099-INT</b><br>d Treasury of<br>treasury of U.S.<br>d phote activity<br>premum<br>premum<br>premum<br><b>16</b> Suze ison                                                                                                    | bligations<br>os<br>0.00<br>possession<br>ond interest<br>0.00<br>0.00<br>0.00<br>0.00<br>0.00                                                                                                    | Copy B<br>For Recipient<br>This is importent far-<br>information and is being<br>you are requested to fine<br>where, a neighpro-<br>tender is a stable and<br>the IPB determines that it<br>has not been reported                                                                                                    |                               |
| PAYER'S name, street addit       HOME BANK, N.A.       503 KALISTE SALOOM       LAFAYETTE LA 70508       866-401-9440       PAYER'S TN       72-0,                                                                | RECIP<br>RD<br>address, city, state<br>citions)                 | COR, and telephone no.                                                                                                    | RECTED (if check<br>Payer's RTN loption<br>1 Interest income<br>S<br>2 Early withdrawal<br>S<br>3 Interest on U.S.<br>S<br>4 Federal income ta<br>S<br>6 Foreign tax paid<br>S<br>10 Market discount<br>S<br>12 Endpenumon Teac<br>income 12<br>12 Endpenumon Teac<br>income 12<br>14 Tear-exempt and teacher<br>14 Tear-exempt and teacher<br>14 Tear-exempt and teacher<br>14 Tear-exempt and teacher<br>15 Teacher<br>16 Foreign Teacher<br>17 Tear-exempt and teacher<br>18 Tear-exempt and teacher<br>19 Teacher<br>19 Te                                                       | eed)<br>all<br>penalty<br>0.00<br>Savings Br<br>0.00<br>0.00  | CMB N<br>(Rer. J<br>Form 1<br>ords ann<br>5 Invest<br>5<br>11 Bond<br>5<br>13 Bond<br>15 Stable<br>LA                                                                                                    | to. 1545-0112<br>(1) 222<br>January 2022<br>1099-INT<br>d Treasury of<br>ment expense<br>d private activity<br>premium<br>premium<br>premium<br>16 State iden<br>01<br>16 State iden<br>01<br>16 State iden<br>01<br>16 State iden<br>01<br>16 State iden<br>01<br>01<br>01<br>01<br>01<br>01<br>01<br>01<br>01<br>01                                                                                                    | Inter<br>bigatione<br>of<br>0.00<br>possession<br>ord interest<br>0.00<br>0.00<br>0.00                                                                                                    | Copy B<br>For Recipient<br>The is important ter-<br>information and a being<br>you are required to firs-<br>method, a negleptic<br>you are required to firs-<br>method, a negleptic<br>terior of teach and<br>hear not been reported<br>hear not been reported<br>\$0.000                                                                                                    |                               |
| PAYER'S name, street addin<br>HOME BANK, N.A.<br>503 KALISTE SALOOM<br>LAFAYETTE LA 70508<br>866-401-9440<br>PAYER'S TN<br>72-0,                                                                                  | RECIP<br>address, city, state<br>clions)                        | COR, and telephone no.                                                                                                    | RECTED (if check<br>Payer's RTN loption<br>1 Interest income<br>S<br>2 Early withdrawal<br>S<br>3 Interest on U.S.<br>S<br>4 Federal income ta<br>S<br>6 Foreign tax paid<br>S<br>10 Market discount<br>S<br>11 Market discount<br>S<br>14 Tax-excerpt inter<br>S<br>14 Tax-excerpt inter<br>S<br>14 Tax-excerpt and<br>S<br>14 Tax-excerpt and<br>S<br>14 Tax-exc | sed)       5       penalty       0.00       Savings Bc       0.00       0.00       0.00       0.00       0.00       0.00       0.00       0.00       0.00       0.00       0.00       0.00       0.00       0.00       0.00       0.00       0.00       0.00       0.00       0.00       0.00       0.00                                                                                                    | CMB N<br>(Rev. J<br>Form 1<br>Form 1 | io. 1546-0112<br>() 22<br>January 2022)<br>1099-INT<br>d Treasury o<br>ment expense<br>iccurity or U.S.<br>d private activity to<br>premium<br>premium tax-ex-<br>16 Scare iden<br>01<br>eterment of the                                                                                                    | Inter Inter Control Control Contro Control Control Control Contro                                                                                                    | Copy B<br>For Recipient<br>The is important ter-<br>for Recipient<br>The is important ter-<br>former of the ISS<br>work and the ISS<br>work and th |                               |
| PAYER'S name, street addin<br>HOME BANK, N.A.<br>503 KALISTE SALOOM<br>LAFAYETTE LA 70508<br>866-401-9440<br>PAYER'S TN<br>72-0,                                                                                  | ves, city, state, ZII<br>IRD                                    | COR<br>Code, and telephone no.<br>Prode, and telephone no.<br>ENT'S TIN<br>COLOR<br>and ZIP code<br>Prode<br>Prode | RECTED (if check<br>Payer's RTN joption<br>1 Interest income<br>S<br>2 Early withdrawal<br>S<br>3 Interest on U.S.<br>S<br>4 Postaral income ta<br>S<br>6 Foreign tax paid<br>S<br>10 Market discount<br>S<br>11 Market discount<br>S<br>12 EordpenumonTeau<br>S<br>14 Inserest on CUSP no.                                                                                                    | sed)       sali       spenalty       0.00       Savings Bc       0.00       carbination       0.00       carbination       0.00       carbination       0.00       carbination       0.00       carbination       0.00       carbination       0.00       carbination       0.00       carbination       occord       carbination       carbination                                                                                                    | OMB N<br>(Rer. J.<br>Form 1<br>5 Invest<br>5<br>7 Foreign<br>9 Specific<br>5<br>13 Bond<br>15 Stable<br>LA<br>Depre                                                                                                    | io. 1546-0112<br><b>222</b><br>January 2022)<br>1099-INT<br>d Treasury o<br>ment expense<br>iccurity or U.S.<br>d private activity to<br>premium<br>premium tax-ao<br>16 State iden<br>01<br>01                                                                                                    | bigations<br>os<br>0.00<br>0.00<br>0.00<br>0.00<br>Trates n ro                                                                                                    | Copy B<br>For Recipient<br>The is important ter<br>for Recipient<br>The is important ter<br>for mene of the 18-18.<br>You are required to the 18-18.<br>You are required to the 18-18.<br>You are required to the 18-18.<br>The information of the 18-18 of the<br>maximum of the 18-18 of the<br>hear of been reported.                                                                                                    |                               |
| PAYER'S name, stroot addin<br>HOME BANK, N.A.<br>503 KALISTE SALOOM<br>LAFAYETTE LA 70508<br>866-401-9440<br>PAYER'S TN<br>72-0,                                                                                  | ves, city, state, ZII<br>IRD                                    | COR<br>Code, and telephone no.<br>Prode, and telephone no.<br>ENT'S TIN<br>COLOR<br>and ZIP code<br>(SAICA<br>and ZIP code<br>(SAICA<br>(SAICA                                                                           | RECTED (if check<br>Payer's RTN loption<br>1 Interest income<br>5<br>2 Early withdrawal<br>5<br>3 Interest on U.S.<br>5<br>4 Postaral income ta<br>5<br>6 Foreign tax paid<br>5<br>10 Market discount<br>5<br>12 EbrdpenumonTeau<br>14 Tax-except and tax<br>15<br>14 Tax-except and tax<br>14 Tax-except and tax<br>15<br>14 Tax-except and tax<br>15<br>15<br>16 Control 10<br>17<br>18 Tax-except and tax<br>19 Tax-except and tax<br>19 Tax-e                                                                                                    | acd)       3       penalty       0.00       Savings Bc       0.00       cx atthraid       0.00       0.00       cx atthraid       0.00       0.00       0.00       0.00       0.00       0.00       0.00       0.00       0.00       0.00       0.00       0.00       0.00       0.00       0.00       0.00       0.00       0.00       0.00       0.00       0.00       0.00       0.00                                                                                                    | OMB N<br>(Rer. J.<br>Form 1<br>5 Invest<br>\$<br>9 Spetifie<br>\$<br>13 Bord<br>\$<br>13 Bord<br>\$<br>15 State<br>LA<br>Depare                                                                                                    | o. 1546-0112<br><b>222</b><br>January 2022)<br>1099-INT<br>d Treasury o<br>ment expense<br>iccurity or U.S.<br>d private activity to<br>premium<br>premium<br>premium tax-ao<br>16 State iden<br>01<br>01                                                                                                    | bigations<br>bigations<br>as<br>0.00<br>0.00<br>0.00<br>0.00<br>Truessary                                                                                                    | Copy B<br>For Recipient<br>The is important ter<br>for Recipient<br>The is important ter<br>for mened to the 187.1<br>you are negative to the<br>particular of the source<br>may be imported<br>the scone's thank of<br>the scone's thank of<br>has not been reported<br>\$ 0.00<br>between the source                                                                                                    |                               |
| PAYER'S name, stroot addin<br>HOME BANK, N.A.<br>503 KALISTE SALOOM<br>LAFAYETTE LA 70508<br>866-401-9440<br>PAYER'S TN<br>72-0,                                                                                  | elions)                                                         | COR<br>Code, and telephone no.<br>Prode, and telephone no.<br>ENT'S TIN<br><u>CXXXX- INVO</u><br>and ZIP code<br>(SAICA<br>Press<br>(SAICA<br>Press<br>(SAICA<br>PRESS<br>(SAICA<br>PRESSS<br>(SAICA<br>PRESS<br>(SAICA<br>PRESSS                                    | RECTED (if check<br>Payer's RTN loption<br>1 Interest income<br>5<br>2 Early withdrawal<br>5<br>3 Interest on U.S.<br>5<br>4 Podaral income ta<br>5<br>5<br>6 Foreign tax paid<br>5<br>10 Market discount<br>12 Ebrd/pentumonTeau<br>14 Tear-exempt and tax<br>14 Tear-exempt and tax<br>14 Tear-exempt and tax<br>15<br>18 StateMent F                                                                                                    | acd)       3       penalty       0.00       Savings B:       0.00       c.actification       0.00       c.actification       0.00       c.actification       0.00       c.actification       0.00       c.actification       0.00       c.actification       0.00       c.actification       0.00       c.actification       0.00       c.actification       0.00       c.actification       0.00       c.actification       0.00       c.actification       0.00       c.actification       0.00       c.actification       c.actification       c.actification       c.actification       c.actification       c.actification       c.actification       c.actification       c.actification       c.actification       c.actification       c.actification                                                                                                    | OMB N<br>(Rer. J<br>Form 1<br>Form 1<br>P Specific<br>S<br>13 Bond<br>15 State<br>LA<br>Degree                                                                                                    | io. 1546-0112<br><b>222</b><br>January 2022)<br>1099-INT<br>d Treasury o<br>ment expense<br>iccurity or U.S.<br>d private activity to<br>premium<br>premium tax-ao<br>16 State iden<br>01<br>01                                                                                                    | brigations cos co                                                                                                    | Copy B For Recipient For Recipient The is important tem for Recipient The is important tem for recipient for recipient for recipient for the solution for the solution for                                                                                                    |                               |
| PAYER'S name, stroot addin<br>HOME BANK, N.A.<br>503 KALISTE SALOOM<br>LAFAYETTE LA 70508<br>866-401-9440<br>PAYER'S TIN<br>72-0,                                                                                 | ves, city, state, ZII<br>IRD                                    | COR<br>Code, and telephone no.<br>Prode, and telephone no.<br>ENT'S TIN<br><u>XXXX</u>                                                                                                    | RECTED (if check<br>Payer's RTN loption<br>1 Interest income<br>5<br>2 Early withdrawal<br>5<br>3 Interest on U.S.<br>5<br>4 Podaral income ta<br>5<br>5<br>4 Podaral income ta<br>5<br>6 Foreign tax paid<br>5<br>10 Market discount<br>12 Ebrd/penumonTeau<br>14 Tear-exempt and tax<br>14 Tear-exempt and tax<br>14 Tear-exempt and tax<br>15<br>15 Market discount<br>14 Tear-exempt and tax<br>15<br>15 STATEMENT F<br>UMBER                                                                                                    | acid)       3       penalty       0.00       Savings Bc       0.00       c. atthraid       0.00       c. atthraid       0.00       0.00       0.00       0.00       0.00       0.00       0.00       0.00       0.00       0.00       0.00       0.00       0.00       0.00       0.00       0.00       0.00       0.00       0.00       0.00       0.00       0.00       0.00       0.00       0.00       0.00       0.00       0.00       0.00       0.00       0.00       0.00       0.00       0.00       0.00       0.00       0.00       0.00       0.00       0.00                                                                                                    | OMB N<br>2<br>(Rer. J<br>Form 1<br>Form 1<br>Form 1<br>S<br>11 Bond<br>S<br>13 Bond<br>15 Stable<br>LA<br>Degae                                                                                                    | o. 1546-0112<br><b>222</b><br>January 2022)<br>1099-INT<br>d Treasury o<br>ment expense<br>iccurity or U.S.<br>d private activity to<br>premium<br>premium<br>premium<br>other<br>other<br>other<br>EARNED                                                                                                    | Inter inter i                                                                                                    | Copy B For Recipient The is important tem For Recipient The is important tem for recipient The is important tem for recipient for the solution for the solution for the soluti                                                                                                    | B<br>RAL TAX WITHHELD         |
| PAYER'S name, street addin<br>HOME BANK, N.A.<br>503 KALISTE SALOOM<br>LAFAYETTE LA 70508<br>866-401-9440<br>PAYER'S TN<br>72-0,                                                                                  | ves, city, state, ZII<br>IRD                                    | COR, and telephone no.                                                                                                    | RECTED (if check<br>Payer's RTN loption<br>1 Interest income<br>S<br>2 Early withdrawal<br>S<br>3 Interest on U.S.<br>S<br>4 Postaral income ta<br>S<br>6 Foreign tax paid<br>S<br>10 Market discount<br>12 EbrdpenumonTeau<br>14 Tax-excempt inter<br>S<br>13 Market discount<br>14 Tax-excempt and<br>14 Tax-excempt and<br>14 Tax-excempt and<br>15 Market discount<br>15 ST STATEMENT F<br>UMBER                                                                                                    | aced)       ail       3       penalty       0.00       Savings B:       0.00       contract       0.00       contract       0.00       contract       0.00       contract       0.00       contract       0.00       contract       contract       contract       contract       contract       contract       contract       contract       contract                                                                                                    | OMB N<br>22<br>(Rer. J.<br>Form 1<br>5 invest<br>5<br>11 Bond<br>5<br>13 Bond<br>15 Stable<br>Depen                                                                                                    | io. 1546-0112<br><b>222</b><br>January 2022)<br>1099-INT<br>d Treasury o<br>ment expense<br>iccurity or U.S.<br>d private activity to<br>premium<br>premium<br>premium<br>16 State iden<br>01<br>etensent of the<br>EARNED<br>80.79<br>451 39                                                                                                    | Inter Comparison Comparison Compar | Copy B For Recipient The is important tem For Recipient The is important tem for recipient The is important tem for a neglement for the important tem for a neglement for the important tem for a neglement for the important tem for a neglement for the important for the important for t                                                                                                    | B<br>RAL TAX WITHHELD<br>0.00 |

- This completes the steps to display tax documents in Retail Online
- Call Home Bank at 866.401.9440 if you need any assistance.

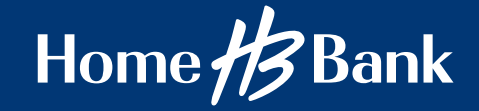